## Sisukord

| Korespondencijos                                              | 3  |
|---------------------------------------------------------------|----|
| 1. Korespondencijų sąrašas                                    | 3  |
| 2. Korespondencijų kūrimas                                    | 3  |
| 2.1. Nuo dokumento                                            | 4  |
| 2.2. Įrašas į Didžiąją knygą                                  | 4  |
| 2.3. Pakeitimai                                               | 6  |
| 3. Korespondencijų skaidymas į laikotarpius                   | 6  |
| 4. Korespondencijų skaidymas į laikotarpius (naujas dizainas) | 8  |
| 4.1. Skaičiavimo metodika                                     | 9  |
| 4.2. Korespondencijos skaidymas                               | 9  |
| 4.3. Pavyzdžiai                                               | .5 |
| 4.3.1. Neteisingos informacijos įvedimas 1                    | .5 |
| 4.3.2. Įrašo skaidymą į ketvirtį kartą per 1 metus 1          | .5 |
| 4. Korespondencijų trynimas                                   | .6 |
| Naujas dizainas                                               | .7 |
| 1. Dokumento būsena                                           | .8 |
| <b>2. Laukelių išdėstymas</b>                                 | .8 |
| 2.1. Atraštė 1                                                | .8 |
| 2.2. Dokumento lentelė1                                       | 9  |
| <b>3. Masinis kėlimas</b>                                     | 20 |

# Korespondencijos

# 1. Korespondencijų sąrašas

Visas korespondencijas galite rasti: FINANSAI→DOKUMENTAI→KORESPONDENCIJOS

Čia galite susirasti ir peržiūrėti korespondenciją sukurtą, nuo kurio nors iš dokumentų, taip galite sukurti naują korespondencijos dokumentą, t. y. tiesioginį įrašą į didžiąją knygą.

Tą patį numerį gali turėti keli korespondencijos įrašai. Taip nutinka todėl, kad skiriasi dokumentai, nuo kurių buvo kuriamos korespondencijos. Nuo kokio dokumento buvo sukurta korespondencija matysite stulpelyje **Tipas** 

Jei ieškote tam tikro tipo dokumento korespondencijos, galite:

- Stulpelio TIPAS filtre pasirinkite tam tikrą dokumento tipą;
- Stulpelyje NUMERIS įrašykite ieškomo dokumento numerį

| 🗙 Uždaryti      | Atnaujinti 🕒                | Tuščia 💾 Iš | saugoti 🎤     | Nustatymai 🔒 | Spausdint         |                                         |      |
|-----------------|-----------------------------|-------------|---------------|--------------|-------------------|-----------------------------------------|------|
| Korespond       | encijos                     |             |               |              | TIP               | AS 🔨                                    | ٦    |
| Numeris         |                             | Tipas       | ~             | ATIDARYTI    |                   | ~                                       |      |
| ATIDARYTI Tipa  | s >                         | F2-Naujas   | Peržiūrėti    |              | Ap<br>Da          | mokėjimas<br>rbo užm.                   |      |
| TIPAS 🔨         | NUMERIS ^2                  | KORES       | P DATA        | APRAŠYMAS    | Gra               | jžinimas<br>įžinimas<br>įnujų judėjimas | CRO  |
|                 | <ul><li>✓ 1800001</li></ul> | Q           |               | Q            | llga<br>Inv       | al. turtas<br>entorizacija              |      |
| Sąskaita        | 1800001                     | 05.04.2     | 2018 12:52:47 |              | Jud<br>KIC        | lėjimas<br>)<br>respondencija           | PIRI |
| КРО             | 1800001                     | 11.05.20    | 018 15:40:00  |              | KP                | o<br>rašymas                            | SA_  |
| кіо             | 1800001                     | 31.10.20    | 018           |              | Pir<br>Pir<br>Pr. | igų gav.<br>kimo S-F<br>priėmimas       | SA   |
| Pinigų gav.     | 1800001                     | 02.05.2     | 2018 9:27:06  |              | Pri<br>Są:        | st.<br>skaita                           |      |
| Prist.          | 1800001                     | 17.04.2     | 018 14:04:40  |              | Su                | dengimai                                | ļ    |
| Judėjimas       | 1800001                     | 05.04.2     | 2018 16:32:12 |              |                   |                                         |      |
| Inventorizacija | 1800001                     | 31.12.20    | 018           |              |                   |                                         |      |

# 2. Korespondencijų kūrimas

### 2.1. Nuo dokumento

Patvirtinus tam tikrą dokumentą - susikuria įrašas į Didžiąją knygą.

Norint koreguoti korespondenciją sukurtą nuo dokumento, reikia:

- Atitvirtinti dokumentą;
- Atlikti reikiamus pakeitimus dokumente;
- Patvirtinti dokumentą.

Rekomenduojame netikslinti korespondencijų nuo dokumentų tiesiogiai korespondencijoje. Nesutvarkius dokumento, tačiau patikslinus korepondenciją - nesutaps ataskaitų ir didžiosios knygos informacija. Taip pat, SAF-T kryžminio sutikrinimo metu skirsis informacija tarp dokumentų ir korespondencijų.

Pagal korespondencijos tipą galite matyti, nuo kokio dokumento buvo sukurta korespondencija.

Paspaudus Atidaryti originalą būsite nukreipti į patį dokumentą.

| <b>Numeris</b><br>Aprasymas<br>Bank Stateme<br><b>Kūrėjas</b> MF <sup>-</sup> | 1800001<br>1001:Pirkejas | Data 05.04.20      | 18 12:52:47 Nuoreda EN PIRIJA                      | Apyvarta 28      | 4 5         |                    |           |          |
|-------------------------------------------------------------------------------|--------------------------|--------------------|----------------------------------------------------|------------------|-------------|--------------------|-----------|----------|
| ank Stateme                                                                   |                          |                    |                                                    | Skirtumas 0      | 1.5         | 281.5              |           |          |
| (ūrėjas MF                                                                    | ents: -                  | 1912 1             |                                                    | Skirtuinas U     |             |                    |           |          |
|                                                                               | TΔ Paskutini             | karta išsaugojo: N | /FTA 15 11 2019 13:31:12 Macinic ikólima           | a Itornti roco   | nta liček   | aiduti pagal ištol | diue      |          |
|                                                                               | ια Γασκατιή              | kaną issaugojo, n  | Masinis įkeima                                     | s įterpti rece   | plą – Issk  | aluyti pagai ister | aius      |          |
|                                                                               |                          |                    |                                                    |                  |             | •                  | 2         |          |
| Ir. Sąskaita                                                                  | Objektas                 |                    |                                                    | Debetas<br>181 F | Kreditas    | PVM tarifas L      | Jata      | 1001     |
| 2 4492                                                                        |                          | 1PROJEKTAS         | Ackétinas pridétinės vertės prokestis              | 101.0            | 31 /        | 50.9               |           | 1001     |
| 3 500                                                                         | KAUNAS                   | F                  | Prekiu ir paslaugu pajamos                         |                  |             | 1001               |           |          |
| 4 2040                                                                        | KAUNAS                   | F                  | Pirktų prekių, skirtu perparduoti, įsigijimo savil | kair             | 100.0       | 00                 |           |          |
| 5 6000                                                                        |                          | F                  | Parduotų prekių savkaina                           | 100.0            | 00          |                    |           | 1001     |
| C                                                                             |                          |                    |                                                    |                  |             |                    |           |          |
|                                                                               |                          |                    |                                                    |                  |             | - 18               |           | ×        |
| _                                                                             |                          |                    | V                                                  |                  |             |                    | G         | Q        |
|                                                                               |                          |                    |                                                    |                  |             |                    |           | <b>^</b> |
| Uždaryti                                                                      | Naujas                   | Kopijuoti          | Išsaugoti El. paštas Spausdinti                    | Peržiūrėti       | Kreditas K  | orespondencija     | U F <<    | >>       |
| Pinigų ga                                                                     | avimas KP                | PO Įvykis įv       | vkiai (3) Masinis įkėlimas Pridėti sandėli         | o kiekį          |             |                    |           |          |
|                                                                               | Saskaita 1800            | 001                |                                                    |                  |             |                    |           |          |
|                                                                               | Pirkėjas 1000            |                    | Pirkéjas Nr. 1                                     |                  | Turtas      |                    | Biudžetas |          |
| Užs                                                                           | sakovas 1001             | I                  | Pirkéjas Nr. 1                                     |                  | Apžvalga    |                    |           |          |
|                                                                               |                          |                    |                                                    |                  |             | ۲                  |           | Ov       |
|                                                                               | skaitos data             | 05 04 2018 12 52   | 47 Pirk. atstovas                                  |                  | Sandèlis PA | GRINDINIS          |           |          |
| 34                                                                            |                          |                    |                                                    |                  |             |                    |           | 5-4      |
| 54                                                                            | omok, term               | 15                 | Mūsu atstovas Directo HEL                          | D                | Obiektas    |                    |           |          |

## 2.2. Įrašas į Didžiąją knygą

Jei reikia sukurti tiesioginį įrašą į Didžiają knygą:

- Spaudžiama F2 Naujas arba kopijuojama reikiama korespondencija;
- Numeris pasirenkama numeracija;

- Data pasirenkama data;
- Aprašymas galima įrašyti korespondencijos komentarą;
- Sąskaita pasirenkama buhalterinė sąskaita iš sąskaitų plano;
- Objektas galima nurodyti objektą;
- Projektas galima nurodyti projektą;
- Aprašymas įsikels buhalterinės sąskaitos pavadinimas. Aprašymą galima keisti;
- Debetas nurodoma debeto suma bazine valiuta;
- Kreditas nurodoma kredito suma bazine valiuta;
- PVM tarifa galima nurodyti PVM tarifą;
- Data papildoma data eilutėse gali būti nurodoma, jei tai skaidymas, pvz. į būsimųjų laikotarpių sąnaudas;
- Pirkėjas galima nurodyti pirkėją;
- Tiekėjas galima nurodyti tiekėją

| Uždaryti<br>Išskaidyti į | Naujas<br>periodus R   | Kopijuoti I:<br>EVERSE TRAI | šsaugoti Na<br>NSACTION | a <mark>ikinti EI. paštas Spaus</mark><br>Pakeitimai | dinti                 | F << >>          | Būklė: Rodyti      | Tipas Koresponden        |          | 2         |
|--------------------------|------------------------|-----------------------------|-------------------------|------------------------------------------------------|-----------------------|------------------|--------------------|--------------------------|----------|-----------|
| Numeris<br>Aprašymas     | 200005<br>1017:BAZINIS | Data 03.04.3                | 2020 18:09:53           | Nuoroda                                              | Apyvarta<br>Skirtumas | 55.47<br>0       | 55.47              |                          |          |           |
| Bank Stater              | nents: -               | 19:10:17 Dag                | kutini karta ičer       | NUTROID: META 02 04 2020 19:11:                      | 21                    |                  |                    |                          |          |           |
| Kurejas IVI              | ETA 05.04.2020         | 10.10.17 Pas                | אמנווזן אמונק וששמ      | augojo. META 03.04.2020 16.11.                       | asini Masini          | s įkelimas – įte | rpti receptą 🖸 iss | skaidyti pagai istekilus |          |           |
| Nr. Sąskaita             | a Dbjektas             | Projektas                   | Aprašymas               |                                                      | Debetas               | Kreditas         | VM tarifas Dat     | a Pirkėjas               | Tiekėjas | lštekliai |
| 241                      |                        |                             | Pirkėjų skolos          | 5                                                    |                       | 55.47            |                    |                          |          |           |
| 271                      |                        |                             | Sąskaitos bar           | nkuose                                               |                       | 55               | .47                |                          |          |           |
| 3                        |                        |                             |                         |                                                      | -                     |                  | -                  |                          |          |           |

1

• Vedant puskutinę eilutę su buhalterine sąskaita, du kartus paspaudus kredito sumos laukelyje, sistema automatiškai įrašys trūkstamą sumą į Debeto arba Kredito pusę.

Antrame korespondencijos burbuliuke nurodoma valiutinė informacija:

- Valiutos debetas debeto suma pasirinkta valiuta;
- · Valiutos kreditas kredito suma pasirinkta valiuta;
- Valiuta iš sąrašo pasirenkama valiuta;
- Kursas įkrenta automatiškai pagal parinktą valiutą ir dokumente nurodytą datą

| Uždaryti<br>Išskaidyti į p | Naujas<br>periodus R | Kopijuoti I    | šsaugoti Naikinti EI. pašt<br>NSACTION Pakeitimai | as Spausdinti 🕖        | F << >>          | Būklė: Rody       | rti <b>Tipas</b> Korespor  | nden   |
|----------------------------|----------------------|----------------|---------------------------------------------------|------------------------|------------------|-------------------|----------------------------|--------|
| Numeris                    | 200005               | Data 03.04.    | 2020 18:09:53 Nuoroda                             | Apyvarta               | 55.47            | 55.47             |                            |        |
| Aprašymas                  | 1017:BAZINIS         | _Ménesiais     |                                                   | Skirtuma               | 5 0              |                   |                            |        |
| Bank Stateme               | ents: -              |                |                                                   |                        |                  |                   |                            |        |
| <b>Kūrėjas</b> ME          | TA 03.04.2020        | ) 18:10:17 Pas | kutinį kartą išsaugojo: META 03.0                 | 04.2020 18:11:31 Masin | is įkėlimas įte  | erpti recepta     | Išskaidyti pagal išteklius |        |
| Nr. Sąskaita               | Objektas             | Projektas      | Aprašymas                                         | Valiuto                | s debetas Valiut | os kreditas Valiu | ta Kursas                  | Kiekis |
| 1 241                      |                      |                | Pirkėjų skolos                                    |                        | 60.5             | USD               | 0.916926462                | 0      |
| 2 271                      |                      |                | Sąskaitos bankuose                                |                        |                  | 60.5 USD          | 0.916926462                | 0      |
| 3                          |                      |                |                                                   |                        |                  |                   |                            |        |
| 4                          |                      |                |                                                   |                        |                  |                   |                            |        |

Jei tai valiutinė korespondencija, prieš pasirenkant valiutą būtina išsaugoti korespondencijos dokumentą su teisingai parinkta data.

#### 2.3. Pakeitimai

Visus koregavimus, kurie buvo atlikti korespondencijos dokumentui galite matyti paspaudus **Pakeitimai** 

Pakeitimuose matysite tik tą informaciją, kuri buvo pakeista korespondencijos dokumente.

| Uždaryti<br>Išskaidyti į po | Naujas<br>eriodus R | Kopijuoti I              | išsaugoti Naikinti El. pai<br>NSACTION Pakeitimai                                                                                                    | štas Sp     | ausdinti 🛈 F <                   | >> Bū        | klė: Rodyti                             | Tipas Koresponden  |
|-----------------------------|---------------------|--------------------------|----------------------------------------------------------------------------------------------------|-------------|----------------------------------|--------------|-----------------------------------------|--------------------|
| Numeris 2                   | 00005               | Data 03.04.              | 2020 18:09:53 Nuoroda                                                                                                    |             | Apyvarta 55.47                   | 55.47        |                                         |                    |
| Bank Stateme                | nts: -              | _menesiais               |                                                                                                    |             | Skirtumas U                      |              |                                         |                    |
| <b>Kūrėjas</b> MET          | A 03.04.2020        | 18:10:17 Pas             | skutinį kartą išsau jojo: N ETA 03                                                                                                    | .04.2020 18 | :11:31 Masinis įkėlimas          | Įterpti rece | ptą 🛛 Išskaidy                          | ti pagal išteklius |
| Nr. Sąskaita                | Objektas            | Projektas                | Aprašymas                                                                                                    |             | Debetas Kredi                    | tas PVN      | l tarifas Data                          | Pirkėjas           |
| 1 241                       |                     |                          | Pirkėjų skolos                                                                                                    |             | 55.47                            | 55.47        |                                         |                    |
| 2 2/1                       |                     |                          | Sąskaitos bankuose                                                                                                    |             |                                  | 55.47        |                                         |                    |
| 4                           | 1.1.1.1.1.1.1.1.1   |                          | CALIFORNIA DI MARINA DI MARINA DI MARINA DI MARINA DI MARINA DI MARINA DI MARINA DI MARINA DI MARINA DI MARINA                                                                                                    | <u></u>     |                                  |              |                                         |                    |
| 5                           |                     |                          |                                                                                                    |             |                                  |              | <u></u> ;;;;;;;;;;;;;;;;;;;;;;;;;;;;;;; |                    |
| 6                           |                     | 2000 ALC: 100 ALC: 100 A | the state of the state of the s |             | A CONTRACTOR OF THE OWNER OF THE |              |                                         |                    |
| 8                           | ~                   |                          | ¥                                                                                                    |             |                                  |              | -                                       |                    |
| 9                           |                     |                          |                                                                                                    |             | Uždaryti langa                   |              |                                         |                    |
| 10                          |                     |                          | Data                                                                                                    | Kas         | Kas                              | Prieš tai    | Dabar                                   |                    |
| 11                          |                     |                          | 03.04.2020 18:11:31                                                                                                    | META        | eiluté 1 : Debetas               | 60.50        | 55.47                                   |                    |
| 12                          |                     |                          | 03.04.2020 18:11:31                                                                                                    | META        | eilutė 1 : Valiutos debetas      | 60.5         | 60.50                                   |                    |
| Du kartu                    |                     |                          | 03.04.2020 18:11:31                                                                                                    | META        | eilutė 1 : Valiuta               | EUR          | USD                                     |                    |
| Du Kartu                    |                     |                          | 03.04.2020 18:11:31                                                                                                    | MEIA        | ellute 1 : Kursas                | 1            | 0.916926462                             |                    |
|                             |                     |                          | 03.04.2020 18:11:31                                                                                                    | META        | ellute 2 : Kreditas              | 60.50        | 00.47<br>60.50                          |                    |
|                             |                     |                          | 03.04.2020 18:11:31                                                                                                    | META        | eiluté 2 : Valiuta               | FUR          | 00.50                                   |                    |
|                             |                     |                          | 03.04.2020 18:11:31                                                                                                    | META        | eiluté 2 : Kursas                | 1            | 0.916926462                             |                    |
|                             |                     |                          | 03.04.2020 18:10:31                                                                                                    | META        | eilutė 1 : Pirkėjas              | 1017         | 0.010020102                             |                    |
|                             |                     |                          |                                                                                                    |             |                                  |              |                                         |                    |
|                             |                     |                          |                                                                                                    |             |                                  |              |                                         |                    |
|                             |                     |                          |                                                                                                    |             |                                  |              |                                         |                    |
|                             |                     |                          |                                                                                                    |             |                                  |              |                                         |                    |

Jei pakeitimai buvo daromi atitvirtinant ir pertvirtinant originalų dokumentą, pvz. pirkimo sąskaitą - šie pakeitimai korespondencijoje neatsispindės.

# 3. Korespondencijų skaidymas į laikotarpius

1. Korespondencijoje spauskite mygtuką IŠSKAIDYTI Į PERIODUS.

| Uždaryti             | Naujas      | Kopijuoti Išs   | augoti Naikinti El.       | paštas Spausdinti      | F <<                      | >> Bū        | klė: Rod  |
|----------------------|-------------|-----------------|---------------------------|------------------------|---------------------------|--------------|-----------|
| lšskaidyti į p       | eriodus     | REVERSE TRANS   | BACTION Pakeltimai        |                        |                           |              |           |
| Numeris<br>Aprašymas | 1900001     | Data 1.01.20    | 19 Nuoroda                | A                      | oyvarta 124<br>kirtumas 0 | 5 1          | 1245      |
| Kūrėjas MET.         | A 22.01.201 | 9 13:17:41 Pask | utinį kartą išsaugojo: ME | TA 22.01.2019 13:24:39 | Masinis įkėli             | imas [terpti | i receptą |
|                      |             |                 |                           |                        |                           |              | ۲         |
| Nr. Sąskaita         | Objektas    | Projektas       | Aprašymas                 |                        | Debetas                   | Kreditas     | PVM 1     |
| 1 6113               |             |                 | Draudimo sąnaudos         |                        | 1245.0                    | 0            |           |
| 2 443                |             |                 | Skolos tiekėjams          |                        |                           | 1245.0       | 00        |
| 3                    |             |                 |                           |                        |                           |              |           |

2. Atsidariusiame lange reikia užpildyti šiuos laukus:

- Laikotarpis kas kiek mėnesių daryti skaidymą (jei parinksite 1, skaidymas bus kas mėnesį);
- Pradžios data nuo kada pradėti skaidyti;
- Korespondencijų skaičius į kiek dalių išskaidyti;
- Pabaigos data paskutinės išskaidymo dalies data. Šis laukas užsipildo automatiškai po korespondencijų skaičiaus įvedimo.

| Pasirinkite periodų nustatymus | ;                      |
|--------------------------------|------------------------|
| Aprašymas :                    | skirsto į laikotarpius |
| Pusė :                         | Debetas 🔻              |
| Laikotarpis :                  | 1 🔻                    |
| Pradžios data :                | 01.02.2019             |
| Korespondencijų skaičius :     | 6                      |
| Pabaigos data :                | 01.08.2019             |
| Atitaisyti sąskaitas :         |                        |
|                                | Į priekį               |

3. Spauskite [ PRIEK[;

4. Atsidariusiame lange laukelyje "Atitinkama sąskaita" nurodykite, į kokią buh. sąskaitą bus perkeliamos sumos. Spauskite SUKURTI KORESPONDENCIJAS;

Įveskite sumas ir koresponduojančias sąskaitas

| Sąskaita PVM | Atitinkama sąskaita | PVM | Objektas | 1.02.2019 | 1.03.2019 | 1.04.2019 | 1.05.2019 | 1.06.2019 | 1.07.2019 | 1.08.2019    | Suma     |
|--------------|---------------------|-----|----------|-----------|-----------|-----------|-----------|-----------|-----------|--------------|----------|
| 0115         | 2024                |     |          | 201.00    | 201.00    | 201.30    | 201.00    | 201.30    | Sukur     | ti korespond | lencijas |
|              |                     |     |          |           |           |           |           |           |           |              |          |

5. Susikurs nauji įrašai. Atsidarius pavaizduotam vaizdui spauskite ATLIKTA;

| Korespondencijos                                                           |
|----------------------------------------------------------------------------|
| 1.02.2019<br>1.03.2019<br>1.04.2019<br>1.05.2019<br>1.06.2019<br>1.07.2019 |
| Atlikta!<br>Uždaryti                                                       |

#### 6. Grįžus į korespondenciją ji jau bus išskaidyta į laikotarpius.

| lumeris 1<br>Aprašymas | 900001       | Data 1.01.20 | Nuoroda                                                                        | Apyvarta 2490<br>Skirtumas 0 | 249            | 90          |                        |
|------------------------|--------------|--------------|--------------------------------------------------------------------------------|------------------------------|----------------|-------------|------------------------|
| (ürėjas MET/           | 22.01.2019 1 | 3:17:41 Pask | utinį kartą išsaugojo: META 22.01.2019 13:28                                   | 15 Masinis įkėlim            | ias [terpti re | ecepta 🗆    | lšskaidyti pagal iš    |
|                        |              |              |                                                                                |                              |                | • •         |                        |
| r. Sąskaita            | Objektas     | Projektas    | Aprašymas                                                                      | Debetas                      | Kreditas       | PVM tarifas | Data                   |
| 1 6113<br>2 443        |              |              | Draudimo sąnaudos<br>Skolos tiekėjams                                          | 1245.00                      | 1245.00        |             |                        |
| 3 2024<br>4 6113       |              |              | Išskaidyta periodui Draudimo sąnaudos<br>Išskaidyta periodui Draudimo sanaudos | 207.50                       | 207.50         |             | 1.02.2019              |
| 5 2024<br>6 6113       |              |              | Išskaidyta periodui Draudimo sąnaudos<br>Išskaidyta periodui Draudimo sąnaudos | 207.50                       | 207.50         |             | 1.03.2019              |
| 7 2024<br>8 6113       |              |              | Išskaidyta periodui Draudimo sanaudos<br>Išskaidyta periodui Draudimo sanaudos | 207.50                       | 207.50         |             | 1.04.2019<br>1.04.2019 |
| 9 2024<br>0 6113       |              |              | Išskaidyta periodui Draudimo sąnaudos<br>Išskaidyta periodui Draudimo sąnaudos | 207.50                       | 207.50         |             | 1.05.2019<br>1.05.2019 |
| 1 2024<br>2 6113       |              |              | Išskaidyta periodui Draudimo sąnaudos<br>Išskaidyta periodui Draudimo sąnaudos | 207.50                       | 207.50         |             | 1.06.2019<br>1.06.2019 |
| 3 2024<br>4 6113       |              | 1            | Išskaidyta periodui Draudimo sąnaudos<br>Išskaidyta periodui Draudimo sąnaudos | 207.50                       | 207.50         |             | 1.07.2019              |

Video: nlsplit.mp4

# 4. Korespondencijų skaidymas į laikotarpius (naujas dizainas)

Įrašo skaidymas į laikotarpį funkcionalumas leidžia išskaidyti finansinį įrašą, t.y. paskirstyti sumą per ilgesnį laikotarpį.

Naujas įrašo skaidymas veiks tik su nauju korespondencijos dokumento dizainu. Jei vis dar naudojate senąją versiją, pereikite prie naujos dokumento versijos naudojimo.

## 4.1. Skaičiavimo metodika

Skaidymas vyksta remiantis dviem taisyklėmis: **skaidymas su mėnesio tikslumu ir skaidymas su dienos tikslumu.** 

**Mėnesio tikslumo skaidymo atveju laikotarpis** yra tiksliai padalytas į mėnesius, todėl visos skaidymo dalys turi vienodą sumą. Mėnesio tikslumo skaidymas taikomas, jei galioja ši formulė: skaidymo pabaigos diena + 1 = skaidymo pradžios diena. Tai reiškia, kad skaidymo intervalą galima padalyti į pilnus mėnesius. Tokie laikotarpiai yra, pavyzdžiui:

**1 pavyzdys:** 2019-02-01 - 2020-01-31 (31 + 1 = 1 diena) ir laikotarpis yra tiksliai padalytas į 12 mėnesių; **2 pavyzdys:** 2019-02-20 - 2019-12-19 (19 + 1 = 20 diena) ir laikotarpis yra tiksliai padalytas į 10 mėnesių  $\Rightarrow$  (2019-03-01 iki 2019-11-30 = 9 mėnesiai) + (2019-02-20 iki 2019-02-28 = 1/3 mėnesio) + (2019-12-01 iki 2019-12-19 = 2/3 mėnesio) = 10 mėnesių.

Jei skaidoma suma yra 300 EUR, tuomet **1 pavyzdyje** suma laikotarpiui yra: 300 EUR / 12 mėnesių = 25 EUR, ir tokia pati suma taikoma visiems laikotarpiams.

2 pavyzdyje suma laikotarpiui yra: 300 EUR / 10 mėnesių = 30 EUR.

- Tarp 2019-03-01 ir 2019-11-30 kiekvienam mėnesiui bus priskirti 30 EUR (arba 9×30 EUR).
- Tarp laikotarpių 2019-02-20 2019-02-28 ir 2019-12-01 2019-12-19, kurie sudaro papildomą mėnesį, 30 EUR yra padalijami taip, kad pirmasis laikotarpis proporcingai gautų savo dalį pagal likusias laikotarpio dienas, o pagrindas yra 30 dienų mėnuo ⇒ 30 / 30 \* 20 dienų = 20 EUR. Skaidytas likutis tenka paskutiniam daliniam mėnesiui, t.y. 300 - 270 - 20 = 10 EUR.

**Skaidymas su dienos tikslumu taikoma**, kai laikotarpis nėra padalytas į pilnus mėnesius, t.y. skaidymo pabaigos diena + 1 ≠ skaidymo pradžios diena, todėl visos skaidymo dalys turi skirtingas sumas pagal kalendorinių mėnesio dienų skaičių.

## 4.2. Korespondencijos skaidymas

Įrašo skaidymą galima pradėti nuo išsaugoto įrašo, antraštėje paspaudus mygtuką **IŠSKAIDYTI į PERIODUS**.

| 🕒 Nauja    | s 🔻 | 🕆 Išsaug     | oti   | 💼 Kopijuoti 🗌 | - (  | 🖲 Atmesti    | <u>ش</u> ۱ | Vaikinti     | 🗹 El. paš | as   | 🔹 🖨 Spausdinti 🔹  | 🖉 Prisegtukai 🛛 I | lšskaidyti į pei | riod | lus Suku | rkite atvirl | kštir | nę operaciji | a Sukurkit  | e mir | nusinę operac    | iją      |                     |   |             |
|------------|-----|--------------|-------|---------------|------|--------------|------------|--------------|-----------|------|-------------------|-------------------|------------------|------|----------|--------------|-------|--------------|-------------|-------|------------------|----------|---------------------|---|-------------|
| Fina       | nsa | ai - ko      | ore   | esponde       | en   | cijos F      | IN         | l: 240       | 0002      | Q    | šsaugota          |                   |                  |      |          |              |       | Pas          | utinį kartą | pak   | eitė <b>META</b> | (21.10.2 | 2024 prie 08:46:49) | ୬ |             |
| Tipas      |     | Numeri       | 5     |               | Da   | ata          |            |              | Aprašyn   | nas  |                   |                   |                  |      |          |              |       |              |             |       |                  |          |                     | ŗ |             |
| FIN        |     |              |       | 240002        | 21   | 1.10.2024 08 | 8:46       | :42 🗰        |           |      |                   |                   |                  |      |          |              |       |              |             |       |                  |          |                     |   |             |
| Debeta     | s   |              |       | Kreditas      |      |              | Skir       | tumas        | Nuorod    | a    |                   |                   |                  |      |          |              |       |              |             |       |                  |          |                     |   |             |
|            |     |              | 0     |               |      | 0            |            | 0            |           |      |                   |                   |                  |      |          |              |       |              |             |       |                  |          |                     |   |             |
| <b>a d</b> |     | Masinis įkėl | imas. | Iterpti rece  | eptą | Išskaidyti   | pag        | al išteklius | Greito    | os r | nuorodos Sąskaita | ]                 |                  |      |          |              |       |              |             |       |                  |          |                     |   |             |
| Nr 个       |     | 🦻 Sąska      | ita   | P Debetas     | ×    | Kreditas     | 1          | Objekt       | as        | ŗ    | Aprašymas         |                   |                  | ŗ    |          | Data         | ŗ     |              | Ištekliai   | ŗ     | Kiekis           | ۶        | Kursas              | ŗ | OID dokumer |
|            |     | > Paic       | Q     | > Paieška     | >    | Paieška      | >          | Paieška      | a Q       | >    | Paieška           |                   |                  | >    | Paieška  | İ            | >     | Paieška      | Q           | >     | Paieška          | >        | Paieška             | > | Paieška     |
|            | 1   |              |       |               |      |              |            |              |           |      |                   |                   |                  |      |          |              |       |              |             |       |                  |          |                     |   |             |
|            | 2   |              |       |               |      |              |            |              |           |      |                   |                   |                  |      |          |              |       |              |             |       |                  |          |                     |   |             |
|            | 3   |              |       |               |      |              |            |              |           |      |                   |                   |                  |      |          |              |       |              |             |       |                  |          |                     |   |             |

Naujame dizaine, paspaudus mygtuką **IŠSKAIDYTI į PERIODUS**, atsidaro pirmasis tarpinis langas, kuriame galima nustatyti skaidymo parametrus.

| Įrašo skaidymas |             |             |                 | $\times$ |
|-----------------|-------------|-------------|-----------------|----------|
|                 | 1           | ▶2          |                 |          |
| PASIRI          | NKITE PERIC | DŲ NUSTAT   | YMUS            |          |
| Aprašymas       |             |             |                 |          |
| skaidymas       |             |             |                 |          |
| Pusė            |             | Koresponden | cijų dažnumas   |          |
| Debetas         | •           | (mėnesiais) |                 |          |
|                 |             | 1           |                 | ٣        |
| Periodo pradžia | Koresponden | cijų        | Periodo pabaiga |          |
| 01.10.2024      | skaičius    |             | 31.12.2024      |          |
|                 | 3           |             |                 |          |
|                 | ← Atgal     | Į priekį →  |                 |          |

- Aprašymas periodinio įrašo aprašymas, pridedamas automatinį skaidymą identifikuojantis identifikatorius.
- Pusė pasirenkama iš sąrašo, kuri pusė skaidoma, t.y. debetas ar kreditas.
- Korespondencijų dažnumas (mėnesiais) išskleidžiamajame meniu galima pasirinkti 1-12 diapazone. Nustato dažnumą, kiek mėnesių daromas įrašas. Paaiškinimą galite pamatyti nuėję į langelį su žymekliu.

| Įrašo skaidyma  | as              |                |                              | $\times$ | pakeitė |
|-----------------|-----------------|----------------|------------------------------|----------|---------|
|                 | 1               | ▶2             |                              |          |         |
| P/              | ASIRINKITE PERI | ODŲ NUS        | TATYMUS                      |          |         |
| Aprašymas       | Pavyzdži        | ui, "3" reiški | a, kad operacija atliekama l | cas tris |         |
| skaidymas       | ménesiu         | s              |                              |          |         |
| Pusė            |                 | Korespoi       | ndencijų dažnumas            |          |         |
| Debetas         | •               | (mėnesia       | is)                          |          |         |
|                 |                 | 1              |                              | Ψ.       |         |
| Periodo pradžia | Koresponde      | ncijų          | Periodo pabaiga              |          | aieška  |
| 01.10.2024      | skaičius        |                | 31.12.2024                   | ŧ        |         |
|                 | 3               |                |                              |          |         |
|                 |                 |                |                              |          | -       |

- **Periodo pradžia** pradžios data, kada bus vykdomas skaidymas.
- Periodo pabaiga pabaigos data, kada bus baigtas skaidymas.
- Korespondencijų skaičius kiek bus įrašo eilučių. Paaiškinimą galite pamatyti nuėję į langelį su žymekliu.

|                 | PASIR     | INKITE PERIODŲ NUS          | TATYMUS                       |   |
|-----------------|-----------|-----------------------------|-------------------------------|---|
| Aprašymas       |           |                             |                               |   |
| skaidymas       |           |                             |                               |   |
| Pusė            |           | Korespo                     | ondencijų dažnumas            |   |
| Debetas Pavyz   | džiui, "3 | " reiškia, kad operacija bu | ais)<br>s atlikta tris kartus | Ŧ |
| Periodo pradžia |           | Korespondencijų             | Periodo pabaiga               |   |
| 01.10.2024      |           | skaičius                    | 31.12.2024                    |   |
|                 |           | 3                           |                               |   |
|                 |           |                             |                               |   |

Užpildę parametrus spauskite žemiau esantį mygtuką **Į PRIEKĮ**, ko pasekoje atsidarys dar vienas tarpinis langas:

Х

## Įrašo skaidymas

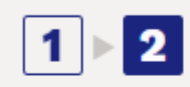

#### SKAIDYMO REZULTATAS

| Sąskaita                | 100001  |         |
|-------------------------|---------|---------|
| Sąskaitos PVM           | Q       |         |
| Sąskaitos objektai      | Q       |         |
| *Atitinkama sąskaita    | 291 Q   |         |
| Kor. sąskaitos PVM      | Q       |         |
| Kor. sąskaitos objektas | Q       |         |
| Suma bazine valiuta     | 1000.00 | 1000.00 |
| 01.10.2024              | 333.33  | 333.33  |
| 01.11.2024              | 333.33  | 333.33  |
| 01.12.2024              | 333.34  | 333.34  |

← Atgal Sukurti korespondencijas

Taip pat galite judėti pirmyn ir atgal tarp langų, o jei pakeičiate duomenis pirmame lange ir pereinate į antrąjį, duomenys automatiškai keičiami.

- **Sąskaita** rodoma skaidoma sąskaita (pasirinkta pirmame skirtuke, ar ji skaidoma pagal debetą ar kreditą).
- Sąskaitos PVM galimybė priskirti reikiamą PVM tarifą prie pasirinktos buh. sąskaitos.
- **Sąskaitos objektai** galima nurodyti buh. sąskaitos objektus, kurie šiame pavyzdyje taip pat įtraukiami į periodinį įrašą, atskiriant juos kableliais.
- Atitinkama sąskaita atitinkama sąskaita, privalomas laukas. Paaiškinimą galite pamatyti nuėję į langelį su žymekliu.

| Įrašo skaidymas         |                                 | ×       |
|-------------------------|---------------------------------|---------|
|                         | 1 2                             |         |
| SKA                     | IDYMO REZULTATAS                |         |
| Sąskaita                | 100001                          |         |
| Sąskaitos PVM           | Ateipančių laikotarpių sanaudos |         |
| Sąskaitos objektai      |                                 |         |
| *Atitinkama sąskaita    | 291 × Q                         |         |
| Kor. sąskaitos PVM      | Q                               |         |
| Kor. sąskaitos objektas | Q                               |         |
| Suma bazine valiuta     | 1000.00                         | 1000.00 |
| 01.10.2024              | 333.33                          | 333.33  |
| 01.11.2024              | 333.33                          | 333.33  |
| 01.12.2024              | 333.34                          | 333.34  |

- Kor. sąskaitos PVM galima nustatyti atitinkamos sąskaitos PVM kodą.
- Kor. sąskaitos objektas galima nurodyti atitinkamos sąskaitos objektus, atskiriant juos kableliais.
- Suma bazine valiuta atvaizduojama suma, kuri bus skaidoma.

Paspaudus mygtuką **SUKURTI KORESPONDENCIJĄ** yra išskaidoma korespondencija pagal pasirinktus prieš tai lentelėje esančius požymius. Jei peržiūrint įrašą paaiškėja, kad rezultatas nėra tinkamas, tada spustelėję mygtuką **ATMESTI** yra ištrinamas sukurtas įrašas.

| (‡ Nau | jas 🔻 | ዯ Išsaugoti      | 🛍 Kopijuoti 🕚  | • 🛞 Atmesti   | 前 Naikinti        | 🗹 El. pašt | as         | 🝷 🖨 Spaus  | sdint | i 👻 🖉 Prise | egtu | <b>kai</b> Išskaidyti į p | erio | odus Sukurkite atvirl | kšti | nę operacij | ią Si  |
|--------|-------|------------------|----------------|---------------|-------------------|------------|------------|------------|-------|-------------|------|---------------------------|------|-----------------------|------|-------------|--------|
| Fina   | เทร   | ai - kore        | esponde        | encijos       | FIN: 24           | 0002       | •          | Juodraštis |       |             |      |                           |      |                       |      | Pasl        | kutinį |
| Tipas  |       | Numeris          |                | Data          |                   | Aprašyn    | nas        |            |       |             |      |                           |      |                       |      |             |        |
| FIN    |       |                  | 240002         | 01.10.2024    |                   | skaidym    | as         |            |       |             |      |                           |      |                       |      |             |        |
| Debe   | as    |                  | Kreditas       |               | Skirtumas         | Nuorod     | a          |            |       |             |      |                           |      |                       |      |             |        |
|        |       | 2333.34          |                | 2333.34       | 0                 |            |            |            |       |             |      |                           |      |                       |      |             |        |
| Gi I   | à l   | Masinis ikėlimas | s Iterpti rece | epta Išskaidv | rti pagal ištekli | us Greito  | os r       | nuorodos [ | Sask  | aita        |      |                           |      |                       |      |             |        |
| Nr     |       | ۶<br>Sąskaita    | Aprašym        | las           |                   |            | <i>"</i> ¢ | Debetas    | ŗ     | Kreditas    | ŗ    | Objektas                  | ۶    | Data                  | ŗ    |             | lšte   |
|        |       | > Pair Q         | > Paieška      |               |                   |            | >          | Paieška    | >     | Paieška     | >    | Paieška Q                 | >    | Paieška 🗎             | >    | Paieška     |        |
| •••    | 1     | 100001           | testas1        |               |                   |            |            | 1000.00    |       |             |      |                           |      |                       |      |             |        |
| •••    | 2     | 100002           | testas2        |               |                   |            |            |            |       | 1000.00     |      |                           |      |                       |      |             |        |
| •••    | 3     | 291              | skaidymas t    | estas1        |                   |            |            | 666.67     |       |             |      |                           |      |                       |      |             |        |
| •••    | 4     | 100001           | skaidymas t    | estas1        |                   |            |            |            |       | 666.67      |      |                           |      |                       |      |             |        |
| •••    | 5     | 100001           | skaidymas t    | estas1        |                   |            |            | 333.33     |       |             |      |                           |      | 01.11.2024            |      |             |        |
| •••    | 6     | 291              | skaidymas t    | estas1        |                   |            |            |            |       | 333.33      |      |                           |      | 01.11.2024            |      |             |        |
| •••    | 7     | 100001           | skaidymas t    | estas1        |                   |            |            | 333.34     |       |             |      |                           |      | 01.12.2024            |      |             |        |
| •••    | 8     | 291              | skaidymas t    | estas1        |                   |            |            |            |       | 333.34      |      |                           |      | 01.12.2024            |      |             |        |
|        |       |                  |                |               |                   |            |            |            |       |             |      |                           |      |                       |      |             |        |

Tačiau naudojant aukščiau pateiktus parametrus, juodraščio formoje sukuriamas periodinis įrašas, paspaudus mygtuką **IŠSAUGOTI**:

| 3  | Nauja | as 🔻 | 🗇 lšsaugoti      | 🛍 Kopijuoti 🝷 🛞 Atmesti    | 前 Naikinti         | 🗹 El. pašta | as 🝷 🖨 Spau   | sdint | i 🔻 🖉 Prise | egtu | ıkai suskir | styta į l | aiko | tarpius Sukurkite a | tvirkš | itinę operaci |
|----|-------|------|------------------|----------------------------|--------------------|-------------|---------------|-------|-------------|------|-------------|-----------|------|---------------------|--------|---------------|
| Fi | ina   | nsa  | ai - kore        | espondencijos              | FIN: 240           | 0002        | Išsaugota     |       |             |      |             |           |      |                     |        | Pasku         |
| т  | ipas  |      | Numeris          | Data                       |                    | Aprašym     | as            |       |             |      |             |           |      |                     |        |               |
| F  | IN    |      |                  | 240002 01.10.2024          |                    | Išskaidyt   | a periodui sk | aidy  | mas         |      |             |           |      |                     |        |               |
| D  | ebeta | s    |                  | Kreditas                   | Skirtumas          | Nuoroda     | 1             |       |             |      |             |           |      |                     |        |               |
|    |       |      | 2333.34          | 2333.34                    | 0                  |             |               |       |             |      |             |           |      |                     |        |               |
| G  |       |      | Masinis ikėlimas | Iterpti recepta Išskajdv   | /ti pagal ištekliu | s Greito    | s nuorodos    | Sask  | kaita       |      |             |           |      |                     |        |               |
|    | Nr    |      | Saskaita         | Aprašymas                  |                    | orenco      | P Debetas     | 10    | Kreditas    | ŗ    | Objektas    |           | ŗ    | Data                | ŗ      |               |
|    |       |      | > Pair Q         | > Paieška                  |                    |             | > Paieška     | >     | Paieška     | >    | Paieška     | Q         | >    | Paieška 🗰           | )      | Paieška       |
| •  | •••   | 1    | 100001           | testas1                    |                    |             | 1000.00       |       |             |      |             |           |      |                     |        |               |
|    | •••   | 2    | 100002           | testas2                    |                    |             |               |       | 1000.00     |      |             |           |      |                     |        |               |
| •  | •••   | 3    | 291              | Išskaidyta periodui skaidy | mas testas1        |             | 666.67        |       |             |      |             |           |      |                     |        |               |
|    | •••   | 4    | 100001           | Išskaidyta periodui skaidy | mas testas1        |             |               |       | 666.67      |      |             |           |      |                     |        |               |
| •  | •••   | 5    | 291              | Išskaidyta periodui skaidy | mas testas1        |             |               |       | 333.33      |      |             |           |      | 01.11.2024          | +      |               |
| •  | •••   | 6    | 100001           | Išskaidyta periodui skaidy | mas testas1        |             | 333.33        |       |             |      |             |           |      | 01.11.2024          |        |               |
| •  | •••   | 7    | 291              | Išskaidyta periodui skaidy | mas testas1        |             |               |       | 333.34      |      |             |           |      | 01.12.2024          | +      |               |
| •  | •••   | 8    | 100001           | Išskaidyta periodui skaidy | mas testas1        |             | 333.34        |       |             |      |             |           |      | 01.12.2024          | ł      |               |
| •  | •••   | 9    |                  |                            |                    |             |               |       |             |      |             |           |      |                     |        |               |
|    |       |      |                  |                            |                    |             |               |       |             |      |             |           |      |                     |        |               |

Išskaidymas yra yra atskirti linijomis. Pirmoje skiltyje rodomos pradinio įrašo eilutės su įrašymu į atitinkamą sąskaitą ir eilutės, kuri turi būti periodizuota, atėmimas, kad nebūtų dvigubų išlaidų/pajamų.

- Eilutė 1 ir 2 originalus įrašas;
- Eilutė 3 pervedimas į atitinkamą sąskaitą periodizuojamos sumos likučio apimtimi;
- Eilutė 4 periodizuotos sąskaitos kreditavimas, t. y. periodizuoti sumos atėmimas iki likučio.

Jei įrašą jau išsaugojote juodraščio formoje, eilutes galima ištrinti po vieną arba visas iš karto, ko pasekoje antraštėje esantis mygtukas **IŠSKAIDYTI Į PERIODUS** vėl suaktyvėja ir galima pradėti korespondencijos skaidymą.

| 🗘 Na  | ujas 🔻 |                  | 💼 Kopijuoti 🝷 🛞 Atmesti 🝈 Naikinti 🖾 El. pa       | štas 🔻 🖨 S   | pausdir | nti 🔻 🖉 Prise | e <b>gtukai</b> su |        | otarpius Sukurkite a | tvirk | cštinę operaci | iją Sukur   |       | ninusinę |
|-------|--------|------------------|---------------------------------------------------|--------------|---------|---------------|--------------------|--------|----------------------|-------|----------------|-------------|-------|----------|
| Fin   | ans    | ai - kore        | espondencijos FIN: 240002                         | Išsaugot     | a       |               |                    |        |                      |       | Pasku          | utinį karta | i pak | eitė ME  |
| Tipa  | 5      | Numeris          | Data Aprašy                                       | mas          |         |               |                    |        |                      |       |                |             |       |          |
| FIN   |        |                  | 240002 01.10.2024 🛗 Išskaid                       | lyta periodu | i skaid | lymas         |                    |        |                      |       |                |             |       |          |
| Debe  | etas   |                  | Kreditas Skirtumas Nuoro                          | da           |         |               |                    |        |                      |       |                |             |       |          |
|       |        | 2333.34          | 2333.34 0                                         |              |         |               |                    |        |                      |       |                |             |       |          |
| R     | ⊕ I    | Masinis ikėlimas | i Itarati racanta Ičekajduti pagal ištakljus Graj | tos nuorodi  |         | skaita        |                    |        |                      |       |                |             |       |          |
|       |        | & Cackaita       |                                                   | Cos nuorouc  |         | Kalla         | & Objekt           | <br>J. | Data                 | 5     |                | žtoklini    | J.    | Kial     |
| TNI . | -      | > Paic Q         | Paieška                                           | > Paieš      | ka >    | Paieška       | Paješki            | >      | Paieška I            |       | Paieška        | Q           | >     | Paieš    |
| •••   | 1      | 100001           | testas1                                           | 100          | 0.00    | raicoita      | - Turebia          |        |                      |       | Turesita       |             |       | T diebi  |
|       | 2      | 100002           | testas2                                           |              |         | 1000.00       |                    |        |                      |       |                |             |       |          |
|       | 3      | 291              | Išskaidyta periodui skaidymas testas1             | 66           | 5.67    |               |                    |        |                      |       |                |             |       |          |
|       | 4      | 100001           | Išskaidyta periodui skaidymas testas1             |              |         | 666.67        |                    |        |                      |       |                |             |       |          |
| •••   | 5      | 291              | Išskaidyta periodui skaidymas testas1             |              |         | 333.33        |                    |        | 01.11.2024           | Ļ     |                |             |       |          |
| •••   | 6      | 100001           | Išskaidyta periodui skaidymas testas1             | 333          | .33     |               |                    |        | 01.11.2024           | Ļ     |                |             |       |          |
| •••   | 7      | 291              | Išskaidyta periodui skaidymas testas1             |              |         | 333.34        |                    |        | 01.12.2024           | Ļ     |                |             |       |          |
| •••   | 8      | 100001           | Išskaidyta periodui skaidymas testas1             | 333          | 3.34    |               |                    |        | 01.12.2024           | Ļ     |                |             |       |          |
| •••   | 9      |                  |                                                   |              |         |               |                    |        |                      |       |                |             |       |          |
| •••   | 10     |                  |                                                   |              |         |               |                    |        |                      |       |                |             |       |          |

#### 4.3. Pavyzdžiai

#### 4.3.1. Neteisingos informacijos įvedimas

Jei įvesto objekto nėra, išeinant iš lauko, langelis nusispalvina raudonai ir pateikiamas atitinkamas klaidos pranešimas, kaip ir visi kiti laukai.

| Įrašo skaidymas      |                   | × | :é <b>META</b> (21.10.20 | 24 prie 10:03:33) 场 |              | × |
|----------------------|-------------------|---|--------------------------|---------------------|--------------|---|
|                      | 1 2               |   |                          | <b>Objektas</b>     | s netinkamas |   |
| sk                   | AIDYMO REZULTATAS |   |                          |                     |              |   |
| Sąskaita             | 100001            |   |                          |                     |              |   |
| Sąskaitos PVM        | Q                 |   |                          |                     |              |   |
| Sąskaitos objektai   | 1256 Q            |   |                          |                     |              |   |
| *Atitinkama sąskaita | Q                 |   | Kiekis 🥜                 |                     |              |   |

#### 4.3.2. Įrašo skaidymą į ketvirtį kartą per 1 metus

- Korespondencijų dažnumas (mėnesiais) pasirenkamai kas 3 mėnesius;
- Korespondencijų skaičius įrašas bus skaidomas 4 kartus.

| Įrašo skaidymas                         |             |             |                 | × |
|-----------------------------------------|-------------|-------------|-----------------|---|
|                                         | 1           | ▶ 2         |                 |   |
| PASIRI                                  | NKITE PERIO | DDŲ NUSTA   | TYMUS           |   |
| Aprašymas                               |             |             |                 |   |
| Išskaidyta periodui skaidyn             | nas         |             |                 |   |
| Pusė                                    |             | Korespond   | encijų dažnumas |   |
| Debetas                                 | •           | (mėnesiais) | )               |   |
|                                         |             | 3           |                 | ٣ |
| Periodo pradžia                         | Koresponder | ncijų       | Periodo pabaiga |   |
| 01.10.2024                              | skaicius    |             | 30.09.2025      |   |
|                                         | 4           |             |                 |   |
|                                         | ← Atgal     | Į priekį →  |                 |   |
| Irašo skaidvmas                         |             |             |                 | × |
| 2 · · · · · · · · · · · · · · · · · · · | _           |             |                 |   |
|                                         | 1           | ▶ 2         |                 |   |
| PASIRI                                  | NKITE PERIO | DDŲ NUSTA   | TYMUS           |   |
| Aprašymas                               |             |             |                 |   |
| Išskaidyta periodui skaidyn             | nas         |             |                 |   |
| Pusė                                    |             | Korespond   | enciju dažnumas |   |
| Debetas                                 |             | (mėnesiais) | )               |   |
|                                         |             | 3           |                 | • |
| Periodo pradžia                         | Koresponder | ncijų       | Periodo pabaiga |   |
| 01.10.2024                              | skaicius    |             | 30.09.2025      |   |
|                                         | 4           |             |                 |   |
|                                         |             |             |                 |   |

## 4. Korespondencijų trynimas

Patvirtinus dokumentą, dokumento viršuje atsiranda žodis "Korespondencija". Paspaudus ant šio

žodžio atsidaro dokumento korespondencija, tada atsidariusiame lange spaudžiate mygtuką "Naikinti". Iššoks pranešimas "spauskite GERAI norėdami ištrinti visą dokumentą, arba ATSISAKYTI norėdami atšaukti šį veiksmą". Spauskite "OK".

| Uždaryti<br>Išskaidyti į p<br>Numeris<br>Aprašymas ž<br>Kūrėjas MET/ | Naujas<br>eriodus R<br>1900022<br>21113<br>A Paskutinį | Kopijuoli | Išsaugoti Naikin<br>INSACTION Afida<br>.2019 15:01:29 Nuo<br>ojo: 27.05.2019 15: | Spauskite GERAI nor<br>norėdami atšaukti šį | ėdami ištrint<br>veiksmą | ii VISĄ doki | umentą arb  | a ATSISAKY | TI       |          |           |
|----------------------------------------------------------------------|--------------------------------------------------------|-----------|----------------------------------------------------------------------------------|---------------------------------------------|--------------------------|--------------|-------------|------------|----------|----------|-----------|
| Nr. Conkoita                                                         | Objektee                                               | Drojekten | Aprožumos                                                                        |                                             | Doboton                  | Vraditas     | DVM tarifar | Data       | Dirkåion | Tickáina | lőtekligi |
| 1 2441                                                               | Objektas                                               | Projeklas | Aprasymas                                                                        |                                             | 2 10                     | Kieultas     | 9           | Data       | Pirkejas | 21113    | ISTERII   |
| 2 443                                                                | KLAIPĖDA                                               |           |                                                                                  |                                             | 2.10                     | 12.10        | )           |            |          | 21113    |           |
| 3 6000                                                               | KLAIPĖDA                                               |           |                                                                                  |                                             | 10.00                    |              | 9           |            |          | 21113    |           |
| 4                                                                    |                                                        |           |                                                                                  |                                             |                          |              |             |            |          |          |           |
| 5                                                                    |                                                        |           |                                                                                  |                                             |                          |              |             |            |          |          |           |
| 6                                                                    |                                                        |           |                                                                                  |                                             |                          |              |             |            |          |          |           |
| 7                                                                    |                                                        |           |                                                                                  |                                             |                          |              |             |            |          |          |           |
| 8                                                                    |                                                        |           |                                                                                  |                                             |                          |              |             |            |          |          |           |
| 9                                                                    |                                                        |           |                                                                                  |                                             |                          |              |             |            |          |          |           |
| 10                                                                   |                                                        |           |                                                                                  |                                             |                          |              |             |            |          |          |           |
| 11                                                                   |                                                        |           |                                                                                  |                                             |                          |              |             |            |          |          |           |
| 12                                                                   |                                                        |           |                                                                                  |                                             |                          |              |             |            |          |          |           |
| 13                                                                   |                                                        |           |                                                                                  |                                             |                          |              |             |            |          |          |           |
| 14                                                                   |                                                        |           |                                                                                  |                                             |                          |              |             |            |          |          |           |
| 15                                                                   |                                                        |           |                                                                                  |                                             |                          |              |             |            |          |          |           |
| 16                                                                   |                                                        |           |                                                                                  |                                             |                          |              |             |            |          |          |           |
| 1/                                                                   |                                                        |           |                                                                                  |                                             |                          |              |             |            |          |          |           |
| 18                                                                   |                                                        |           |                                                                                  |                                             |                          |              |             |            |          |          |           |
| 19                                                                   |                                                        |           |                                                                                  |                                             |                          |              |             |            |          |          |           |
| 20                                                                   |                                                        |           |                                                                                  |                                             |                          |              |             |            |          |          |           |

# Naujas dizainas

Atidarius korespondencijos dokumentą, dešiniame kampe yra mygtukas **Bandyti naują versiją**. Paspaudus šį mygtuką korespondencijos dokumentai pasikeis į naujos versijos dokumentus.

| Uždaryti Naujas Kopijuoli Išsaugot Naikinti Bükk<br>Išskaidyti periodus Sukurti atVirkštinę korespondenciją Abdaryti                                                                                                    | : Rodyti <b>Tipas</b> Sąskaita<br>originalą Pakeitimai |                        |                  | J.                 |
|----------------------------------------------------------------------------------------------------|--------------------------------------------------------|------------------------|------------------|--------------------|
| Numeris         2100004         Data         30.04.2021         11.35.38         Nuoroda           Aprašymas         2002: UAB Pirkėjas 2         2         2         2         2         2         2         2         2         2         2         2         2         2         3         3         3         3         3         3         3         3         3         3         3         3         3         3         3         3         3         3         3         3         3         3         3         3         3         3         3         3         3         3         3         3         3         3         3         3         3         3         3         3         3         3         3         3         3         3         3         3         3         3         3         3         3         3         3         3         3         3         3         3         3         3         3         3         3         3         3         3         3         3         3         3         3         3         3         3         3         3         3         3         3         3< | Apyvarta 7686<br>Skirtumas 0                           | 7686                   |                  |                    |
| Kūrėjas MIKENAITE Paskutinį kartą išsaugojo: META 19.01.2022 09:                                                                                                    | 55:23 Masinis įkėlimas (terpti receptą 🗌 Išsk          | aidyti pagal išteklius |                  |                    |
| Nr. Sąskaita Objektas Projektas Aprašymas<br>1 241 Pirkėju skolos                                                                                                    | Debetas Kreditas                                       | PVM tarifas Data       | Pirkėjas<br>2002 | liekėjas Ištekliai |

Jei išbandžius naują versiją norite grįžti prie senosios versijos, dešiniame kampe spauskite **Perjungti į ankstesnį atvaizdavimą**.

| 🕃 Naujas | 🕂 Išsaugoti 🛛 | 💼 Kopijuoti | 🛞 Atmesti      | Naikinti d | Prisegtukai | 🖻 El. paštas 🔹 🖨 Spausdinti 🝷 | Atidaryti originalą | lšskaidyti į periodus | Sukurkite atvirkštinę opera | ciją Sukurkite minusinę operaciją         |        | 🔁 Perjungti j | ankstesnį atvaizdavimą | × |
|----------|---------------|-------------|----------------|------------|-------------|-------------------------------|---------------------|-----------------------|-----------------------------|-------------------------------------------|--------|---------------|------------------------|---|
| Finansa  | i - kores     | sponden     | cijos ARV      | E: 210     | 0004 📠      | ugota                         |                     |                       | Paskutinį karta             | ą pakeitė META (19.01.2022 prie 09:55:23) |        |               |                        |   |
| Tipas    | Numeris       |             | Data           |            | Nuoroda     | Aprašymas                     |                     | Debet                 | as                          | ×                                         | Ajalug | u             |                        |   |
| ARVE     |               | 2100004     | 30.04.2021 11: | :35:38 🗎   |             | 2002:UAB Pirkéjas 2           |                     |                       | 7686                        |                                           | Data   | Veiksmas      | Varototojas            |   |
| Kreditas |               | Skirtumas   |                |            |             |                               |                     |                       |                             |                                           |        |               |                        |   |
|          | 7686          |             | 0              |            |             |                               |                     |                       |                             |                                           |        |               |                        |   |
| -        |               |             |                | 1          |             |                               |                     |                       |                             |                                           |        |               |                        |   |

# 1. Dokumento būsena

Korespondencijos dokumentas turi tris galimas būsenas:

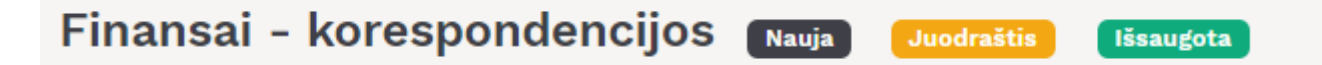

**Naujas** - kuriant naują korespondencijos dokumentą, jo būsena yra **Naujas** iki pirmo išsaugojimo. Jei į naują dokumentą suvesite informaciją, tačiau jo neišsaugosite ir išjungsite, paspaudus F2-naujas vėl matysite tą patį **Naujas** dokumentą su visa informacija, kurią buvote suvedę.

**Juodraštis** - atliekant pakeitimus jau išsaugotame dokumente būsena pasikeičia į **Juodraštis**. Neišsaugojus ir išjungus juodraštį, kitą kartą atidarius tą korespondencijos dokumentą vėl matysite juodraštį su atliktais pakeitimais. Juodraštyje paspaudus mygtuką **Atmesti** juodraštis išsitrins ir visa dokumento informacija grįš į paskutinį kartą išsaugotą dokumentą.

| 👌 Naujas | 🗇 Išsaugoti      | 💼 Kopijuoti      | 🛞 Atmesti     | 🍿 Naikinti   | 🖉 Prisegtukai   | 🖾 El. paštas | <b>▼</b> ¢ |
|----------|------------------|------------------|---------------|--------------|-----------------|--------------|------------|
| Dokum    | nentas, kuris tu | ıri juodraštį ko | respondenciji | ų sąraše žym | imas geltonu ša | uktuku.      |            |

| Korespondencij  | os               |                     |                     |         |                     |
|-----------------|------------------|---------------------|---------------------|---------|---------------------|
| Numeris         | Tipas            | ✓ ATIDARYTI         |                     |         |                     |
| ATIDARYTI Tipas | F2-Naujas Peržiū | réti                |                     |         |                     |
| TIPAS ^         |                  | KORESP DATA         | APRAŠYMAS           | NUORODA | PAKEISTA            |
| ~               | ٩                | ٩                   | ٩                   | ٩       | ٩                   |
| Sąskaita        | 2100002          | 30.04.2021 10:37:23 | 2002:UAB Pirkėjas 2 |         | 30.04.2021 10:38:14 |
| Sąskaita        | 2100003          | 30.04.2021 10:45:13 | 2002:UAB Pirkėjas 2 |         | 18.08.2021 10:10:46 |
| Sąskait 🕰       | 2100004          | 30.04.2021 11:35:38 | 2002:UAB Pirkėjas 2 |         | 18.08.2021 9:12:37  |
| Sąskaita        | 2100005          | 02.01.2021 16:37:04 | 2002:UAB Pirkėjas 2 |         | 15.06.2021 13:03:54 |
| Sąskaita        | 2100008          | 05.01.2021 9:44:41  | 2002:UAB Pirkėjas 2 |         | 04.06.2021 16:43:42 |
| Sąskaita 🛕      | 2100009          | 12.05.2021 9:08:00  | 2002:UAB Pirkėjas 2 |         | 18.01.2022 14:52:38 |
| Sąskaita        | 2100010          | 11.05.2021 13:46:46 | 2001:UAB Pirkėjas 1 |         | 11.05.2021 13:47:45 |

**Išsaugota** - būsena į išsaugotą pasikeičia, kai dokumente paspaudžiamas mygtukas **Išsaugoti**.

# 2. Laukelių išdėstymas

## 2.1. Atraštė

Antraštėje paspaudus ant plaktuko ikonėlės matome sąrašą visų antraštės laukelių. Juos galima pažymėti arba atžymėti, priklausomai nuo to ar norime šiuos laukelius matyti dokumente. Taip pat

galima pridėti skirtukus, mygtukas **Pridėti skirtuką**. Jei norite, kad tam tikri laukeliai būtų atvaizduojami naujoje eilutėje. Skirtuko vietą bei laukelių vietą galite keisti. Kairiu pelės klavišu spauskite ant skirtuko arba prie laukelių pavadinimo esančių taškelių ir laikant paspaustą kairijį pelės

klavišą tempiame laukelį į norimą vietą.

| Finansai - korespondencijos ARVE: 2100004 (16saugota Paskutinį kartą pakeitė META (19.01.2022 prie 09:55:23) |                                                 |                               |                                        |                      |                |            |          |           |           |      |            |                                                                          |             |
|----------------------------------------------------------------------------------------------------|-------------------------------------------------|-------------------------------|----------------------------------------|----------------------|----------------|------------|----------|-----------|-----------|------|------------|--------------------------------------------------------------------------|-------------|
| Tipas<br>ARVE                                                                                                | Numeris<br>2100004                              | Data<br>30.04.2021 11:35:38   | Nuoroda                                | Aprašyma<br>2002:UAB | is<br>Pirkėja: | s 2        |          |           | Debetas   | 7686 |            | Ajalug                                                                   | u<br>V~"'sn |
| Kreditas<br>Pasirinkta k                                                                                     | Skirtumas<br>7686<br>opija Ištrinti pasirinktus | 0<br>Masinis įkėlimas [Įterpi | ti receptą 🚶 Išskaidyti pagal išteklii | ıs                   |                |            |          |           |           |      |            | Pasirinkti laukus<br>i  Tipas<br>Vumeris<br>Data<br>Nuoroda<br>Apraśymas |             |
| 🗆 Nr 🗠                                                                                                    | Sąskaita /                                      | 🗸 Objektas 🥻 Projek           | ctas 🖌 Aprašymas                       | ۶De                  | ebeti 🎤        | Kreditas 🖌 | PVM ta ≁ | Data 🍾    | Pirkėjas  |      | ۶ Tiekėjas | ✓ Debetas                                                                | - ti        |
|                                                                                                    | > Paieška                                       | > Paieška > Pa                | ieška > Paieška                        | >                    | Paieš          | > Paieška  | > Paiešk | > Paieška | > Paieška |      | > Paieška  | 🗄 🗹 Kreditas                                                             |             |
| 1                                                                                                    | 241                                             |                               | Pirkėjų skolos                         | 5                    | 886.00         |            |          |           | 2002      |      |            | Skirtumas                                                                |             |
| 2                                                                                                    | 4492                                            |                               | Mokėtinas pridėtinės ve                | rtės                 |                | 286.00     | 7        |           | 2002      |      |            | + Pridėti skirtuką                                                       |             |
| 3                                                                                                    | 500                                             |                               | Prekių ir paslaugų pajan               | nos                  |                | 5600.00    | 7        |           | 2002      |      |            | S Iš naujo nustatyti numatytuosius                                       |             |
| 4                                                                                                    | 2040                                            |                               | Pirktų prekių, skirtų per              | oardu                |                | 1800.00    |          |           |           |      |            | nustatymus                                                               |             |
| 5                                                                                                    | 1150                                            |                               | Kito nematerialaus turto               | isiniii 1            | 200 008        |            |          |           | 2002      |      |            |                                                                          | -           |

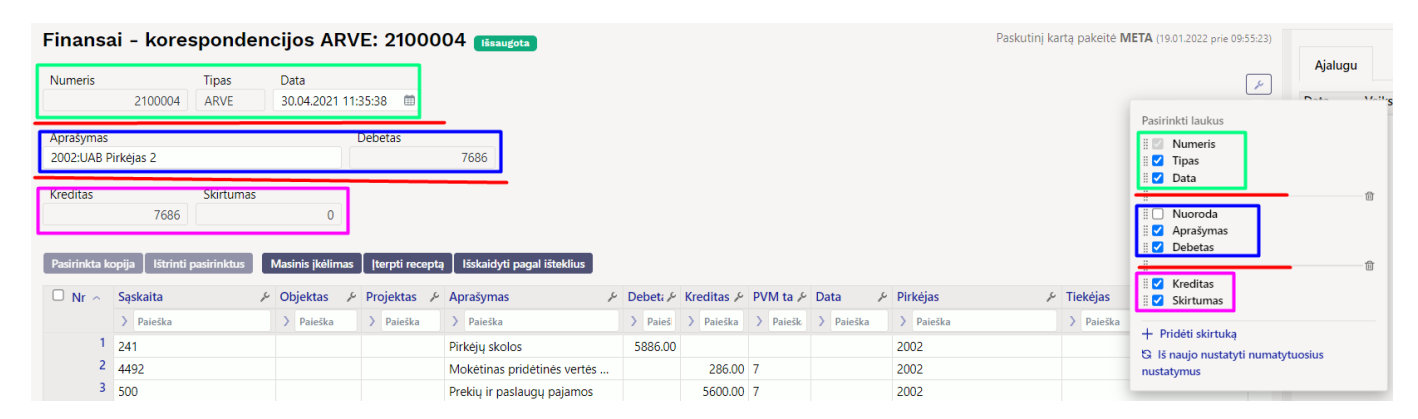

#### 2.2. Dokumento lentelė

Lentelė taip pat turi nustatymus, kuriuose galima pasirinkti laukelius, kurie bus atvaizduojami. Pakeisti stulpelio vietą galima paspaudus lentelėje ant stulpelio pavadinimo ir tempiant į pasirinktą vietą.

| Pasirinkta k | opija 🛛 Ištr | inti pasirinktus | Masinis įk  | ėlimas 🛛 Įterpti receptą 🖉 Išskaio | lyti pagal išt | teklius    |        |           |            |            |             |            |               |           |        | - x ×                         |
|--------------|--------------|------------------|-------------|------------------------------------|----------------|------------|--------|-----------|------------|------------|-------------|------------|---------------|-----------|--------|-------------------------------|
| Nr 🔨         | Sąskai 🔑     | Objektas 🥜 🎤     | Projekta: 🎤 | Aprašymas 🖉                        | Debet: 🎤       | Kreditas 🎤 | PVN ,~ | Data 🖌    | Pirkėja: 🎤 | Tiekėjas 🎤 | lštekliai 🖌 | Valiutos 🎤 | Valiutos kı 🎤 | Valiuta 🎤 | Kursas | Vali tulbad                   |
|              | > Paieš      | > Paieška        | > Paieška   | > Paieška                          | > Paieš        | > Paieška  | > Pi   | > Paieška | > Paiešk   | > Paieška  | > Paieški   | > Paieška  | > Paieška     | > Paiešł  | > Paie | 🗹 Sąskaita                    |
| 1            | 241          |                  |             | Pirkėjų skolos                     | 490.50         |            |        |           | 2002       |            |             | 490.50     |               | EUR       |        | Objektas                      |
| 2            | 4492         |                  |             | Mokėtinas pridėtinės vertės        |                | 40.50      | 7      |           | 2002       |            |             |            | 40.50         | EUR       |        | <ul> <li>Aprašymas</li> </ul> |
| 3            | 500          |                  |             | Prekių ir paslaugų pajamos         |                | 450.00     | 7      |           | 2002       |            |             |            | 450.00        | EUR       |        | Debetas                       |
| 4            | 2040         |                  |             | Pirktų prekių, skirtų perpard      |                | 320.00     |        |           |            |            |             |            | 320.00        | EUR       |        | Kreditas                      |
| 5            | 6000         |                  |             | Parduotų prekių savikaina          | 320.00         |            |        |           | 2002       |            |             | 320.00     |               | EUR       |        | Polvi carita Z Data           |
| 6            |              |                  |             |                                    |                |            |        |           |            |            |             |            |               |           |        | Pirkėjas                      |
| 7            |              |                  |             |                                    |                |            |        |           |            |            |             |            |               |           |        | Tiekėjas                      |
| 8            |              |                  |             |                                    |                |            |        |           |            |            |             |            |               |           |        | Valiutos de                   |

Dokumento lentelę galima eksportuoti į EXCEL failą. Paspaudus ant EXCEL ikonėlės matome du galimus pasirinkimus:

- Eksporto lentelė eksportuoja visas lentelės eilutes.
- **Pasirinktas eksportas** eksportuoja tik tas eilutes, kurios yra pažymėtos (eilutės žymimos paspaudus ant eilutės numerio).

| Pasirinkta kopija 🛛 lštrinti pasirinktus 🔹 Masinis įkėlimas 🔤 Įterpti receptą 🛛 Išskaidyti pagal išteklius |          |            |             |                               |          |            |          |           |            |            |            |             | = <b>x</b> ×  |        |                           |
|----------------------------------------------------------------------------------------------------|----------|------------|-------------|-------------------------------|----------|------------|----------|-----------|------------|------------|------------|-------------|---------------|--------|---------------------------|
| 🗏 Nr 🔨                                                                                                    | Sąskai 🔑 | Objektas 🍾 | Projektas 🎤 | Aprašymas 🖌                   | Debeti 🎤 | Kreditas 🔑 | PVM ta 🖉 | Data 🖉    | Pirkėja: 🎤 | Tiekėjas 🎤 | Valiutos 🔑 | Ištekliai 🎤 | Valiutos kr 🖉 | Valiut | Eksporto lentelė          |
|                                                                                                    | > Paieš  | > Paieška  | > Paieška   | > Paieška                     | > Paieš  | > Paieška  | > Paiešk | > Paieška | > Paiešk   | > Paieška  | > Paieški  | > Paieška   | > Paieška     | > Pa   | Pasirinktas eksportas     |
| 1                                                                                                    | 241      |            |             | Pirkėjų skolos                | 490.50   |            |          |           | 2002       |            | 490.50     |             |               | EUR    | - unit in the competition |
| 2                                                                                                    | 4492     |            |             | Mokėtinas pridėtinės vertės   |          | 40.50      | 7        |           | 2002       |            |            |             | 40.50         | EUR    | 1                         |
| 3                                                                                                    | 500      |            |             | Prekių ir paslaugų pajamos    |          | 450.00     | 7        |           | 2002       |            |            |             | 450.00        | EUR    | 1                         |
| 4                                                                                                    | 2040     |            |             | Pirktų prekių, skirtų perpard |          | 320.00     |          |           |            |            |            |             | 320.00        | EUR    | 1                         |
| 5                                                                                                    | 6000     |            |             | Parduotų prekių savikaina     | 320.00   |            |          |           | 2002       |            | 320.00     |             |               | EUR    | 1                         |
| 6                                                                                                    |          |            |             |                               |          |            |          |           |            |            |            |             |               |        |                           |
| 7                                                                                                    |          |            |             |                               |          |            |          |           |            |            |            |             |               |        |                           |

Prie kiekvieno stulpelio pavadinimo yra nustatymo ikonėlė. Paspaudus ant ikonėlės galima pasirinkti:

- **Užfiksuoti** pasirinkus UŽFIKSUOTI šis stulpelis slenkant dokumentą į dešinę visada bus matomas kairėje pusėje.
- Užfiksuoti į dešinę pasirinkus UŽFIKSUOTI Į DEŠINĘ šis stulpelis slenkant dokumentą į kairę visada bus matomas dešinėje pusėje.
- Paleisti stulpelis nebebus užfiksuotas.
- Teksto paieška po stulpelio pavadinimu bus paieškos laukelis pagal kurį dokumentą galima filtruoti.
- Pasirinkimo langas filtruoti dokumentą galima pasirinkus reikšmę iš sąrašo.

| ∫ Nr ∧ | Sąskaita  | 🗡 Objektas                               | ç | Projektas 🦻 | Aprašymas 🖌                    | Debet: 🎤 | Kreditas 🎤 | PVM ta 🎤 | Data 🖌    | Pirkėjas  |
|--------|-----------|------------------------------------------|---|-------------|--------------------------------|----------|------------|----------|-----------|-----------|
|        | > Paieška | Nustation                                |   | > Paieška   | > Paieška                      | > Paieš  | > Paieška  | > Paiešk | > Paieška | > Paieška |
| 1      | 241       |                                          |   |             | Pirkėjų skolos                 | 2452.50  |            |          |           | 2002      |
| 2      | 4492      | Užfiksuoti į dešinę                      |   |             | Mokėtinas pridėtinės vertės    |          | 202.50     | 7        |           | 2002      |
| 3      | 500       | Paleisti                                 |   |             | Prekių ir paslaugų pajamos     |          | 2250.00    | 7        |           | 2002      |
| 4      | 2040      | Filtras                                  |   |             | Pirktų prekių, skirtų perpardu |          | 750.00     |          |           |           |
| 5      | 6000      | Teksto paieška                           |   |             | Parduotų prekių savikaina      | 750.00   |            |          |           | 2002      |
| 6      | 500       | <ul> <li>Pasirinkimo langelis</li> </ul> |   |             | Prekių ir paslaugų pajamos     | 100.00   |            |          |           |           |
| 7      |           | Greita nuoroda                           |   |             |                                |          |            |          |           |           |
| 8      |           |                                          |   |             |                                |          |            |          |           |           |
| 9      |           |                                          |   |             |                                |          |            |          |           |           |
| 10     |           |                                          |   |             |                                |          |            |          |           |           |

## 3. Masinis kėlimas

Korespondencijos dokumente galima įkelti masiškai eilučių iš excel failo. Šiuo atveju stulpelius Directo sistemoje galite susidėti taip, kaip yra excelyje.

| 🕒 Naujas 🝷     | 🔶 Išsaugoti        | 🛍 Kopijuo      | ti - 🛞 Atmesti 🍵 🛚         | Vaikinti 🖉 Prisegtukai      | 🖾 El. paštas 🝷 🖨 S | pausdinti 👻 Išs | kaidyti į periodu | s Sukur | kite atvirkštinę | operaciją Suku | rkite minusinę operaciją |   | 🔁 Perjungti į ankstesnį atvaizdavimą 🛛 🔑 |
|----------------|--------------------|----------------|----------------------------|-----------------------------|--------------------|-----------------|-------------------|---------|------------------|----------------|--------------------------|---|------------------------------------------|
| Finansa        | ai - kore          | espond         | encijos 🛛 🗛 🗛              |                             |                    |                 |                   |         |                  |                |                          |   |                                          |
| Tipas<br>FIN   | Numeris<br>F2020   | ۹              | Data<br>09.08.2023 11:28:5 | Nuoroda<br>7 🌐              | Aprašymas          |                 |                   |         |                  |                | Debetas<br>0             | k |                                          |
| Kreditas       | 0                  | Skirtumas<br>0 |                            |                             |                    |                 |                   |         |                  |                |                          |   |                                          |
| Pasirinkta koj | oija 🛛 Ištrinti pa | sirinktus      | Masinis įkėlimas ] Įter    | pti receptą 🛛 Išskaidyti pa | agal išteklius     |                 |                   |         |                  |                | -                        |   |                                          |
| Nr 🔿 🗆         | ≁ Sąskaita         | ×              | Aprašymas                  |                             |                    |                 | د<br>Debetas      | ×       | Kreditas         | P Objektas     |                          |   | Pasirinkite stulpelius                   |
|                | > Paieška          | Q >            | Paieška                    |                             |                    |                 | > Paieška         | >       | Paieška          | > Paiešk Q     |                          |   | Paieška                                  |
| i 1            |                    |                |                            |                             |                    |                 |                   |         |                  |                |                          |   | 🗄 🗹 Saskaita                             |
| : ••• 2        |                    |                |                            |                             |                    |                 |                   |         |                  |                | - / L                    |   | 🗄 🗹 Aprašymas                            |
| i ••• 3        |                    |                |                            |                             |                    |                 |                   |         |                  |                |                          |   | 🛛 🗹 Debetas                              |
| s 4            |                    |                |                            |                             |                    |                 |                   |         |                  |                |                          |   | ∴ I Objektas                             |
| s ••• 5        |                    |                |                            |                             |                    |                 |                   |         |                  |                |                          |   | ii 🗌 Data                                |
| ···· 6         |                    |                |                            |                             |                    |                 |                   |         |                  |                |                          |   | ii 🗌 Ištekliai                           |

Spaudžiamas masinio įkėlimo mygtukas:

| 👌 Naujas 🔻                 | 🗇 Išsaugoti 🛙 盾 Kop                         | ijuoti 🔻 🛞 Atmesti  前 Naikir            | nti 🖉 Prisegtukai 🖂 El. p        | aštas 🔻 🖨 Spausdinti 👻 | Išskaidyti į periodus | Sukurkite atvirkštine | <b>ę operaciją</b> Suku | ırkite minusinę operaciją         |                  |
|----------------------------|---------------------------------------------|-----------------------------------------|----------------------------------|------------------------|-----------------------|-----------------------|-------------------------|-----------------------------------|------------------|
| Finansa                    | ai - korespoi                               | ndencijos FIN: 20                       | 00101 (Išsaugota)                |                        |                       |                       | Paskutinį kartą         | pakeitė <b>META</b> (28.09.2023 j | orie 10:40:11) 🧐 |
| Tipas                      | Numeris                                     | Data                                    | Nuoroda                          | Aprašymas              |                       |                       |                         | Debetas                           | عر               |
| FIN                        | 2001                                        | 01 31.12.2022 🛗                         |                                  |                        |                       |                       |                         | 0                                 |                  |
| Kreditas<br>Pasirinkta koj | Skirtun<br>0<br>pija ] Ištrinti pasirinktus | nas<br>0<br>Masinis įkėlimas Įterpti re | ceptą 🛛 Išskaidyti pagal ištekli | us                     |                       |                       |                         |                                   |                  |
| Nr 🔿 🗆                     | ۶ Sąskaita                                  | Aprašymas                               |                                  |                        | P Debetas             | ۶ Kreditas            | <sup>*</sup> Objektas   |                                   |                  |
|                            | > Paieška Q                                 | > Paieška                               |                                  |                        | > Paieška             | > Paieška             | > Paiešk Q              |                                   |                  |
| ii ••• 1                   |                                             |                                         |                                  |                        |                       |                       |                         |                                   |                  |
| i ••• 2                    |                                             |                                         |                                  |                        |                       |                       |                         |                                   |                  |
| i ••• 3                    |                                             |                                         |                                  |                        |                       |                       |                         |                                   |                  |
| i ••• 4                    |                                             |                                         |                                  |                        |                       |                       |                         |                                   |                  |

Iš excelio perkeliama informacija į Directo masinio įkėlimo langą ir spaudžiamas mygtukas UŽPILDYTI DOKUMENTĄ

| Masinis importas                              |                             |                                                                                                    | ×                            |
|-----------------------------------------------|-----------------------------|----------------------------------------------------------------------------------------------------|------------------------------|
| Perrašyti esamus duomenis<br>Viskas užpildyta | * iš eilutės<br>▼           | Nr 1 Užpildykite dokumentą                                                                                                    |                              |
| 100001 150 VILNIUS<br>100001 120 VILNIUS      |                             | X AutoSave ● Off 📙 🏷 ~ 🤍 🗢 Book1 - Excel                                                                                                    | ♀ Search                     |
| 100001 110 VILNIUS<br>100001 1259 VILNIUS     |                             | File Home Insert Page Layout Formulas Data Review View Autom                                                                                                    | nate Help                    |
| 100001 3254 VILNIUS<br>100001 444 VILNIUS     |                             | $\begin{bmatrix} A^{*} & A^{*} \\ \Box & \Box \\ \Box & \Box \\ \end{bmatrix} \begin{bmatrix} Calibri & 11 \\ Calibri & Calibri \\ Calibri & Calibri \\ Calibri & C$ | General                      |
| 100001 100 VILNIUS<br>100001 100 VILNIUS      |                             | $\begin{array}{c c} Paste & B & I & \sqcup & \blacksquare & \checkmark & \bigstar & \bullet & \blacksquare & \blacksquare & \blacksquare & \blacksquare & \blacksquare & \blacksquare & \blacksquare & \blacksquare & \blacksquare$                                                                                                    | <b>∃</b> ~ \$ ~ % <b>9</b> 5 |
| 100001 100 VILNIUS<br>100001 100 VILNIUS      |                             | Clipboard Ts Font Ts Alignment                                                                                                    | Fu Number                    |
| 100002 5737 KAUNAS                            | ` \                         | A B C D E F G H                                                                                                    | I J                          |
|                                               |                             | Sąskaita         Debetas         Kreditas         Objektas           2         100001         150         VILNIUS                                                                                                    |                              |
| abi                                           | $\sim$                      | 3 100001 120 VILNIUS                                                                                                    |                              |
| Duomenys į teksto laukelį turi būti įraš      | omi taip, kad stulpeliai bu | 5 10001 1259 VILNUS                                                                                                    |                              |
| stulpeliai nepaisomi.                         |                             | 6 100001 3254 VILNIUS<br>7 100001 444 VILNIUS                                                                                                    |                              |
| 1. Sąskaita                                   |                             | 8 100001 100 VILNIUS                                                                                                    |                              |
| 2. Debetas                                    |                             | 100001 100 VILNIUS<br>10 100001 100 VILNIUS                                                                                                    |                              |
| 4. Objektas                                   |                             | 1 100001 100 VILNIUS                                                                                                    |                              |
| -                                             |                             | 13 100002 3737 NAUNAS 1                                                                                                    |                              |

Dokumente įsikelia informacija:

lt:fin\_kanne

| the interview of the interview of the in | op issaugou 📺 Ko             |                | iesu 🗑 Naikinu 🧷    |                      | i. pastas 🔹 🔄 spausointi 🔹 isskaluyu į periodus | Sukurkite atvirkstinę operaciją – Suku | kite minusinę operaciją            | i               |
|----------------------------------------------------------------------------------------------------|------------------------------|----------------|---------------------|----------------------|-------------------------------------------------|----------------------------------------|------------------------------------|-----------------|
| Finans                                                                                                    | ai - korespo                 | ndencijos      | s FIN: 20010        | 1 Išsaugota          |                                                 | Paskutinį kartą                        | pakeitė <b>META</b> (28.09.2023 pr | rie 10:46:17) 🧐 |
|                                                                                                    | •                            |                |                     |                      |                                                 |                                        |                                    |                 |
| Tipas                                                                                                    | Numeris                      | Data           | Nu                  | oroda                | Aprašymas                                       |                                        | Debetas                            | ×               |
| FIN                                                                                                    | 2001                         | 01 31.12.202   | 22 🛗                |                      |                                                 |                                        | 5737                               |                 |
| Kreditas                                                                                                    | Skirtu                       | mas            |                     |                      |                                                 |                                        |                                    |                 |
|                                                                                                    | 5737                         | 0              |                     |                      |                                                 |                                        |                                    |                 |
|                                                                                                    |                              |                |                     |                      |                                                 |                                        |                                    |                 |
| Pasirinkta ko                                                                                                    | opija 🛛 Ištrinti pasirinktus | Masinis įkėlin | nas Įterpti receptą | lšskaidyti pagal išt | eklius                                          |                                        |                                    |                 |
| Nr ^ 🗆                                                                                                    | & Sąskaita                   | » Debetas      | ۶ Kreditas          | P Objektas           |                                                 |                                        |                                    |                 |
|                                                                                                    | ) Paieška Q                  | > Paieška      | > Paieška           | > Paiešk Q           |                                                 |                                        |                                    |                 |
| 1 ··· 1                                                                                                    | 100001                       | 150.00         |                     | VILNIUS              |                                                 |                                        |                                    |                 |
| i ••• 2                                                                                                    | 100001                       | 120.00         |                     | VILNIUS              |                                                 |                                        |                                    |                 |
| 1 ··· 1                                                                                                    | 100001                       | 110.00         |                     | VILNIUS              |                                                 |                                        |                                    |                 |
| i ••• 4                                                                                                    | 100001                       | 1259.00        |                     | VILNIUS              |                                                 |                                        |                                    |                 |
| I *** 5                                                                                                    | 100001                       | 3254.00        |                     | VILNIUS              |                                                 |                                        |                                    |                 |
| I ••• 6                                                                                                    | 100001                       | 444.00         |                     | VILNIUS              |                                                 |                                        |                                    |                 |
| 1 ··· 7                                                                                                    | 100001                       | 100.00         |                     | VILNIUS              |                                                 |                                        |                                    |                 |
| I ••• 8                                                                                                    | 100001                       | 100.00         |                     | VILNIUS              |                                                 |                                        |                                    |                 |
| 1 ··· 9                                                                                                    | 100001                       | 100.00         |                     | VILNIUS              |                                                 |                                        |                                    |                 |
| · ··· 10                                                                                                    | 100001                       | 100.00         |                     | VILNIUS              |                                                 |                                        |                                    |                 |
| i ••• 11                                                                                                    | 100002                       |                | 5737.00             | KAUNAS               |                                                 |                                        |                                    |                 |
| ···· 12                                                                                                    |                              |                |                     |                      |                                                 |                                        |                                    |                 |

Suimportavus informaciją, galite prisidėti papildomų stupelių, kuriuos norite matyti dokumente (pvz. APRAŠYMAS):

| 🔓 Naujas 🝷 🔶 Išsa       | ugoti 🛅 Kop       | <b>ijuoti -</b> 🛞 Atmesti | 前 Naikinti   | 🖉 Prisegtukai       | 🖾 El. paštas 👻 🖨 Spausdinti 👻 | lšskaidyt | ti į periodus | Sukurkite atvirkštir | <b>ę operaciją</b> Sul | kurkite minusinę a    | peraciją                 |               | 🔁 Perjungti j ankstesnj atvaizdavima 🎤 🛛 📳 👻 |
|-------------------------|-------------------|---------------------------|--------------|---------------------|-------------------------------|-----------|---------------|----------------------|------------------------|-----------------------|--------------------------|---------------|----------------------------------------------|
| Finansai - k            | orespoi           | ndencijos FI              | N: 200       | )101 (Išsaugo       | ta                            |           |               |                      | Paskutinį kart         | a pakeitė <b>META</b> | <b>A</b> (28.09.2023 pri | e 10:46:17) 🧐 |                                              |
| Tipas Nume              | ris 2001(         | Data                      | <b>m</b>     | Nuoroda             | Aprašymas                     |           |               |                      |                        | Debetas               | 5737                     | ×             |                                              |
| Kreditas 57             | Skirtun           | nas<br>0                  |              |                     |                               |           |               |                      |                        |                       | 5151                     |               |                                              |
| Pasirinkta kopija   Išt | rinti pasirinktus | Masinis įkėlimas          | Įterpti rece | otą 🛛 Išskaidyti pa | gal išteklius                 |           |               |                      |                        |                       |                          |               | ⊗ 9 x 8 Ξ ≡                                  |
| Nr 🔿 🗆 🤌 Sąsk           | caita             | Aprašymas                 |              |                     |                               | ş         | Debetas       | ۶ Kreditas           | <sup>*</sup> Objektas  |                       |                          |               | Pasirinkite stulpelius                       |
| > Paie                  | eška Q            | > Paieška                 |              |                     |                               | >         | Paieška       | > Paieška            | > Paiešk C             | l.                    |                          |               | Paieška                                      |
| ···· 1 100001           |                   | testas1                   |              |                     |                               |           | 150.00        |                      | VILNIUS                |                       |                          |               | 🗄 🗹 Sąskaita                                 |
| ···· 2 100001           | 1                 | testas1                   |              |                     |                               |           | 120.00        |                      | VILNIUS                |                       |                          |               | 🗄 🗹 Aprašymas                                |
| ···· 3 100001           | 1                 | testas1                   |              |                     |                               |           | 110.00        |                      | VILNIUS                |                       |                          |               | ii ✓ Debetas                                 |
| ···· 4 100001           | 1                 | testas1                   |              |                     |                               |           | 1259.00       |                      | VILNIUS                |                       |                          |               | ii ✓ Objektas                                |
| ···· 5 100001           |                   | testas1                   |              |                     |                               |           | 3254.00       |                      | VILNIUS                |                       |                          |               | ii 🗋 Data                                    |
| ···· 6 100001           |                   | testas1                   |              |                     |                               |           | 444.00        |                      | VILNIUS                |                       |                          |               | ii 🗌 Ištekliai                               |
| ···· 7 100001           | 1                 | testas1                   |              |                     |                               |           | 100.00        |                      | VILNIUS                |                       |                          |               | II C Kiekis                                  |
|                         | 1                 | testas1                   |              |                     |                               |           | 100.00        |                      | VILNIUS                |                       |                          |               | II 🗌 OID dokumentas                          |
| 9 100001                |                   | testas1                   |              |                     |                               |           | 100.00        |                      | VIENILIS               |                       |                          |               | II OID pavadinimas                           |
| 100001                  |                   | tector1                   |              |                     |                               |           | 100.00        |                      | VILNILIS               |                       |                          |               | II OID preke                                 |
| 10 100001               | ,                 | tostas?                   |              |                     |                               | -         | 100.00        | 5727.00              | KALINIAS               |                       |                          |               | II Projektas                                 |
| 11 100002               | <u>.</u>          | lesidsz                   |              |                     |                               |           |               | 5737.00              | KAUNAS                 |                       |                          |               | II 🗌 PVM tarifas                             |
| a 12                    |                   |                           |              |                     |                               |           |               |                      |                        |                       |                          |               | II Tiekėjas                                  |

#### Pavyzdys:

#### masinis\_ikelimas.mp4

Nuorodos: Korespondencijos išskaidymas į laikotarpius Tarpinės korespondencijos Korespondencijų sąrašas Didžioji knyga

From: https://wiki.directo.ee/ - Directo Help

Permanent link: https://wiki.directo.ee/lt/fin\_kanne?rev=1729495112

Last update: 2024/10/21 10:18

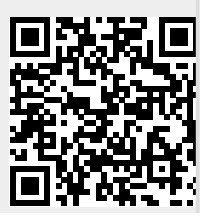

Directo Help - https://wiki.directo.ee/

#### Korespondencijos